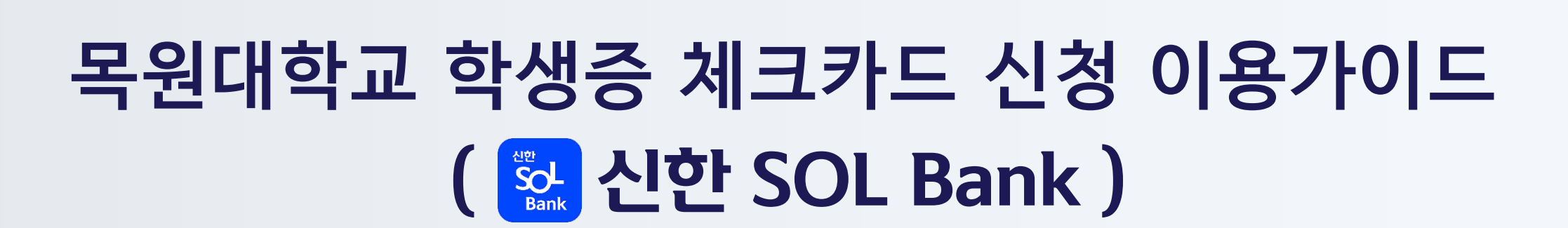

0

.

2024년

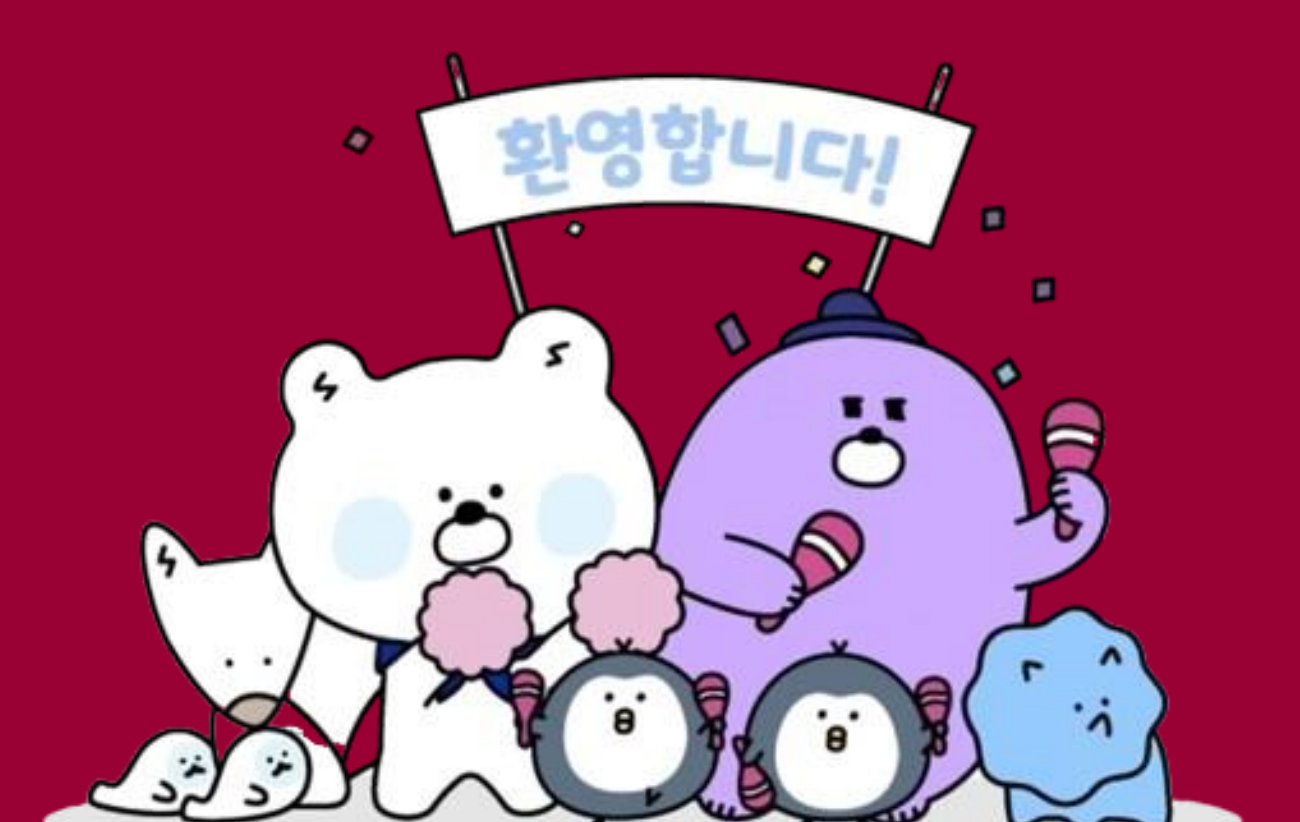

## **입학을 축하합니다!** 신한은행은 여러분의 빛나는 시작을 응원합니다

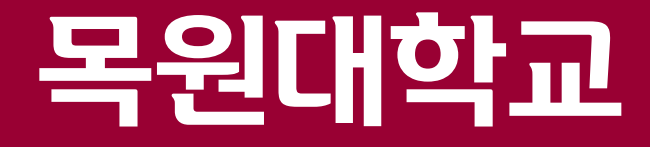

## 사전 가이드 ···· 목원대학교 학생증, 살펴보기!

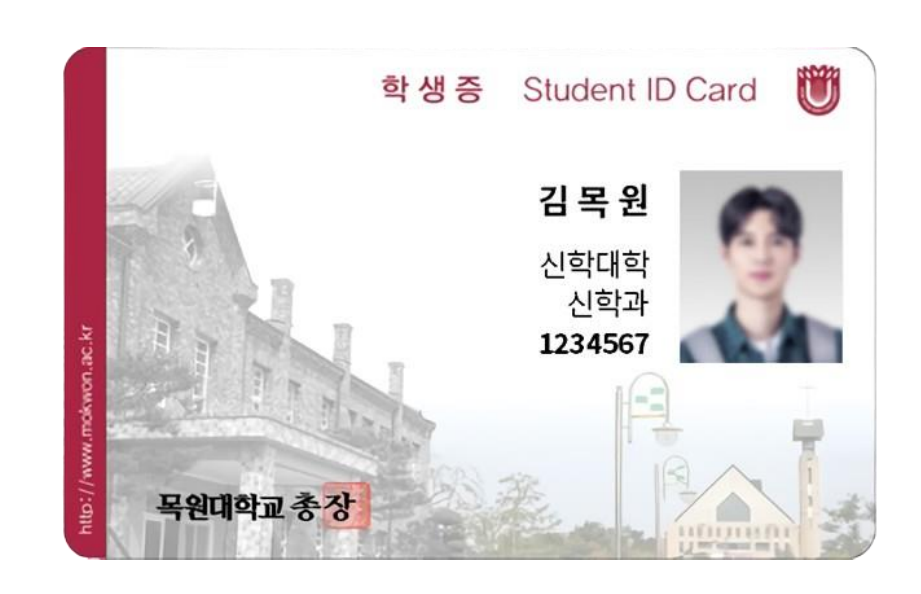

학생증 카드에 IC칩을 삽입하여 대학 내 신분증 기능은 물론, 도서관 이용, 전자출결, 무인택배, 보안시스템, 체크카드 기능이 결합된 새로운 '학생 스마트 카드' 입니다!

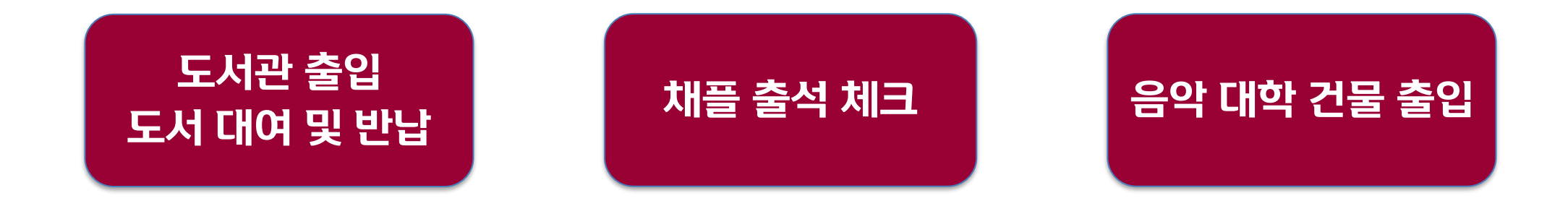

### 사전 가이드 • 학생증, 언제 만나 볼 수있나요?

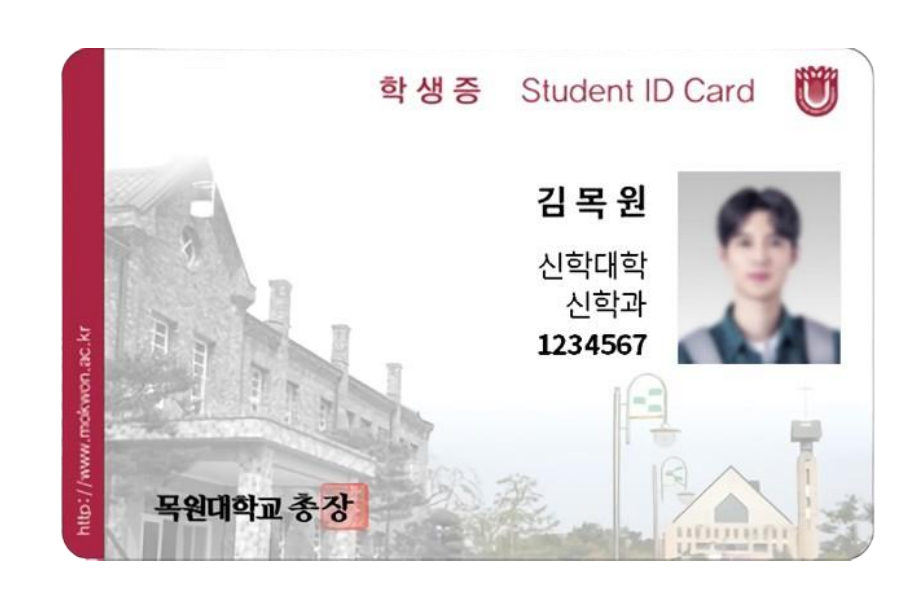

3월 4일부터 학생증 발급을 위한 절차 시작 (은행으로 학적부 이동) 이후 학생증 발급 URL이 적힌 메시지 발송 시작!

늦어도 3월 11일까지 메시지 발송

신청한 날부터 2주 이상 소요되며 학생증 카드는 추후 일괄 배부 예정입니다!

### 

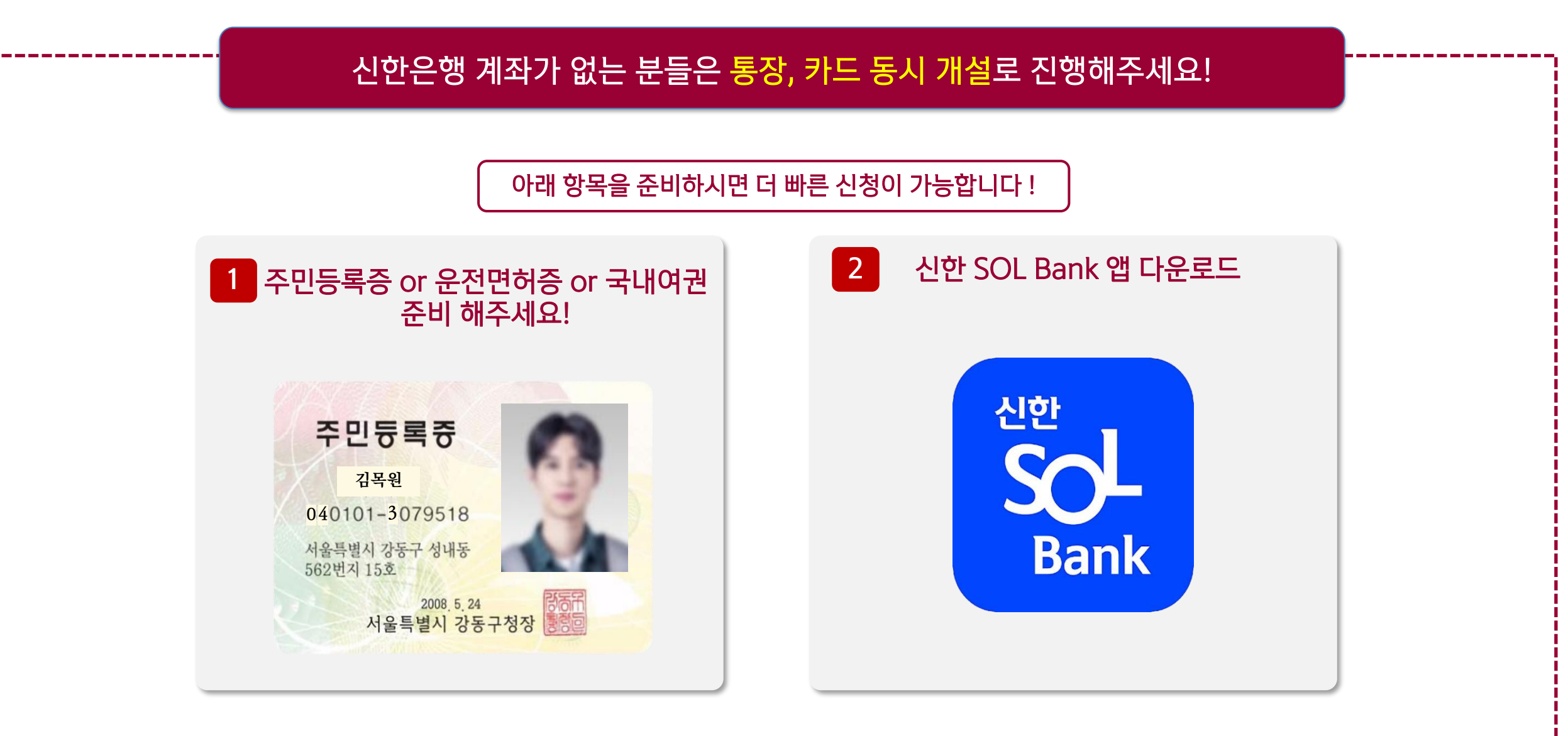

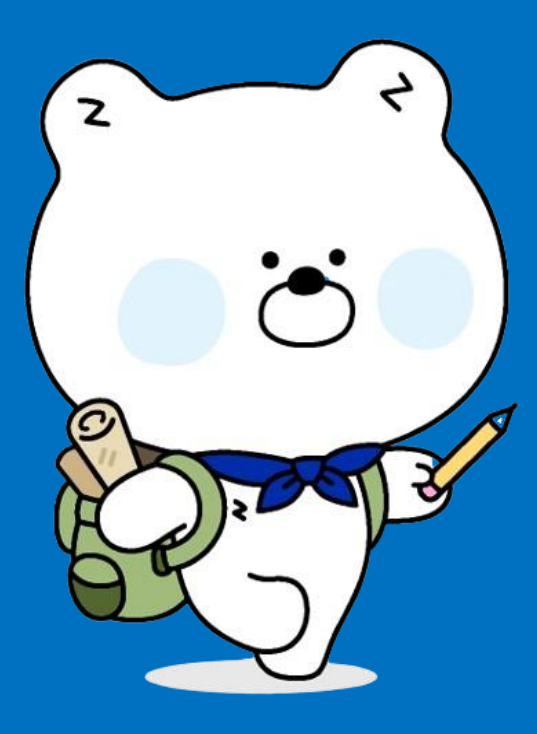

## Part 1 신한 SOL Bank 회원가입

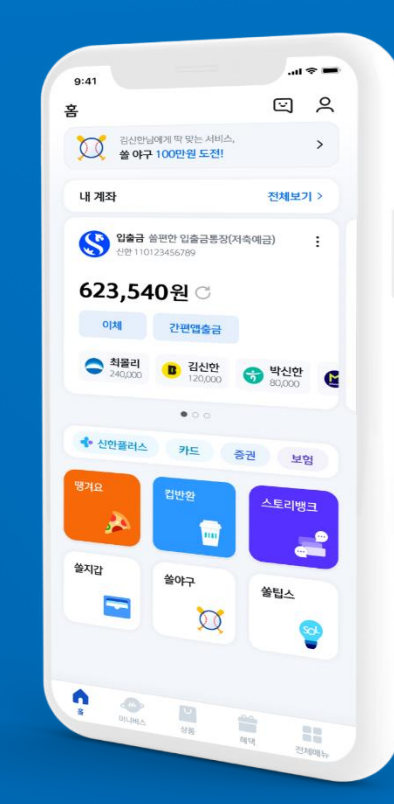

# 이 1 시작은 SOL 회원가입! 회원가입은 ① 카카오톡 계정 또는 ② 휴대폰 번호로 가능!

| 회원가입 본인인증 방법                                                                                                   | ය බ                            |
|----------------------------------------------------------------------------------------------------|--------------------------------|
| <b>(SOL) 회원가입 방법을 선택해</b><br>미 가입하신 고객님도 아래의 가입하기 방법으                                                          | <b>주세요.</b><br>으로 인증해주세요.      |
| 카카오계정으로 가입하기                                                                                                   | (m)                            |
| 🔋 휴대폰번호로 가입하기                                                                                                  | ,<br>,                         |
| SOL 신한 쓸(SOL)<br>관련분쟁                                                                                          |                                |
| 🕢 전체 동의하기                                                                                                    |                                |
| 전체동의는 선택목적에 대한 동의를 포함하고<br>택목적에 대한 동의를 거부해도 서비스 이용이<br>다.                                                      | 있으며, 선<br>기가능합니                |
| 신한 쓸(SOL) 서비스 제공을 위해 회원번호오<br>보가 제공됩니다. 보다 자세한 개인정보 제공<br>내용에서 확인하실 수 있습니다. 정보는 서비,<br>는 제공목적 달성 후 지체없이 파기됩니다. | · 함께 개인정<br>항목은 동의<br>스 탈퇴 시 또 |
| ✓ [필수] 카카오 개인정보 제3자 제공 동의                                                                                      | <u>보기</u>                      |
| [선택] 서비스 접근 권한                                                                                                 | <u>보기</u>                      |
| ✓ 카카오스토리 글 목록                                                                                                  |                                |
| 동의하고 계속하기                                                                                                    |                                |

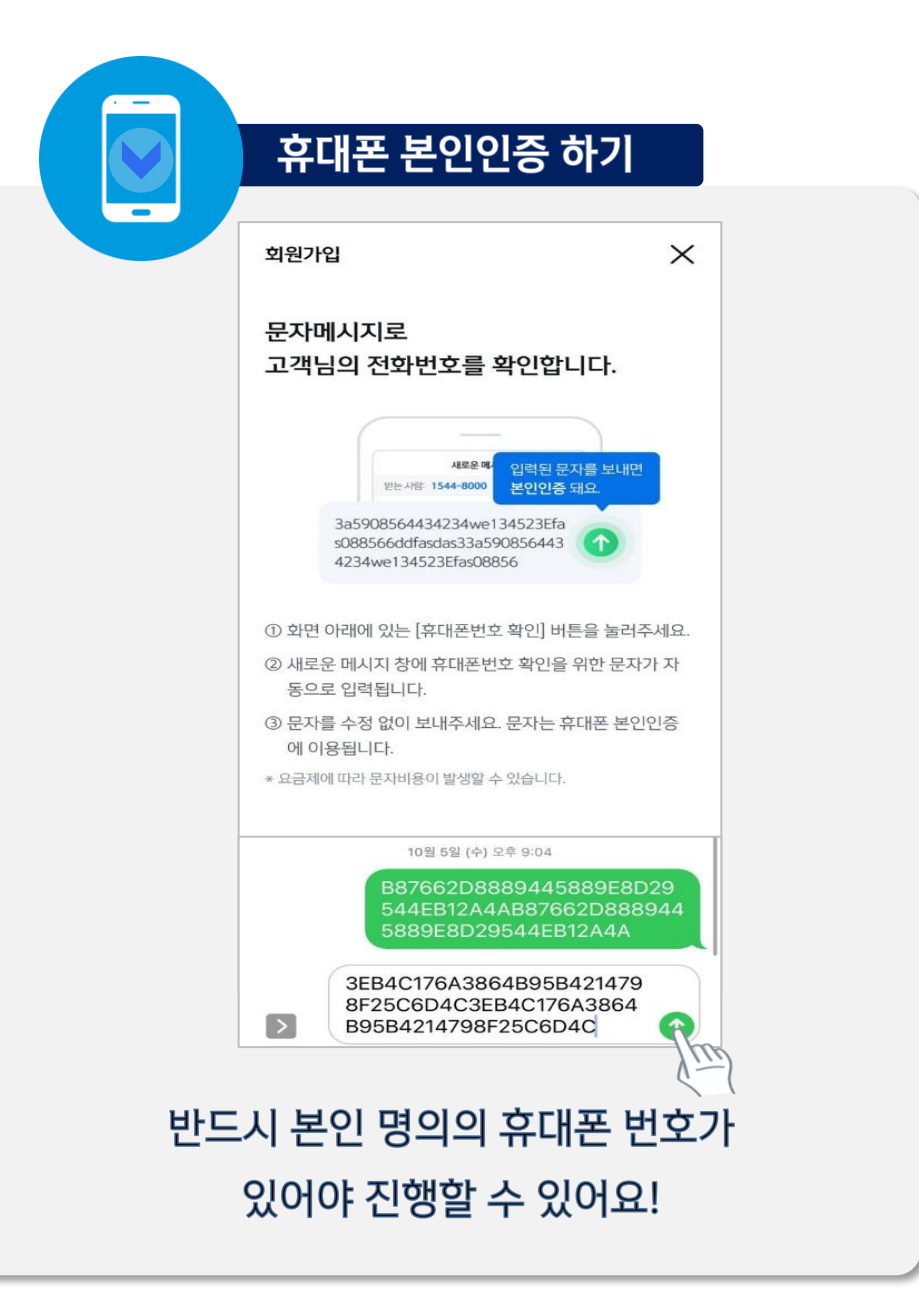

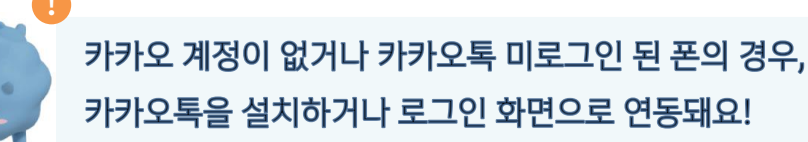

동의하고 계속하기

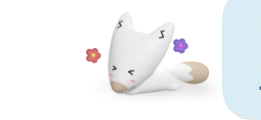

연속 숫자, 생년월일, 핸드폰 번호는 보안상 안전하지 않아 불가능합니다.

1

7

4

9

X

5

2

8

 $\leftarrow$ 

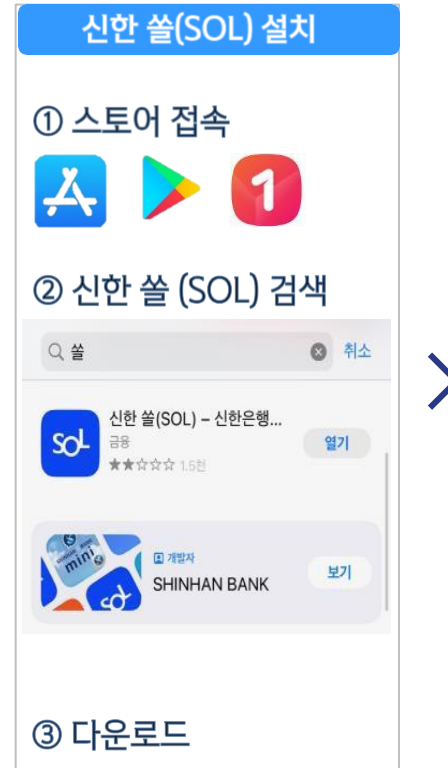

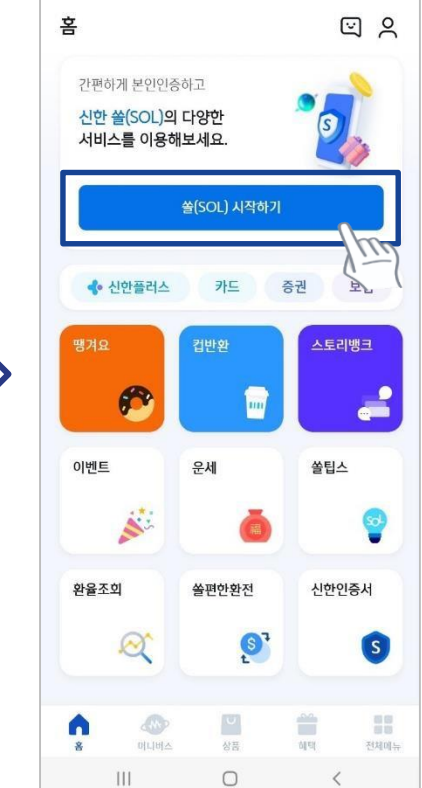

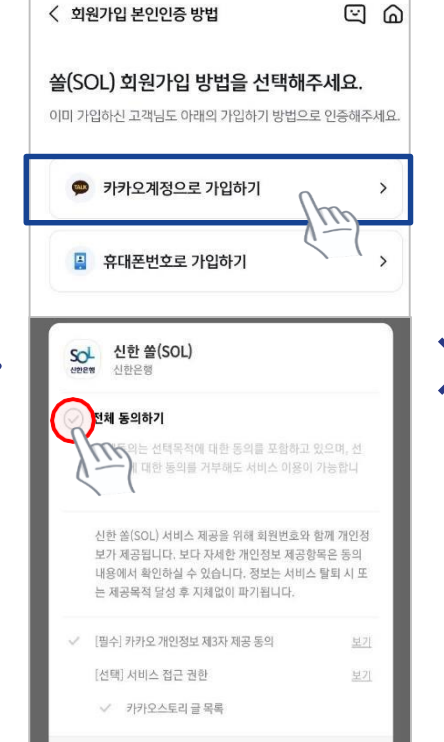

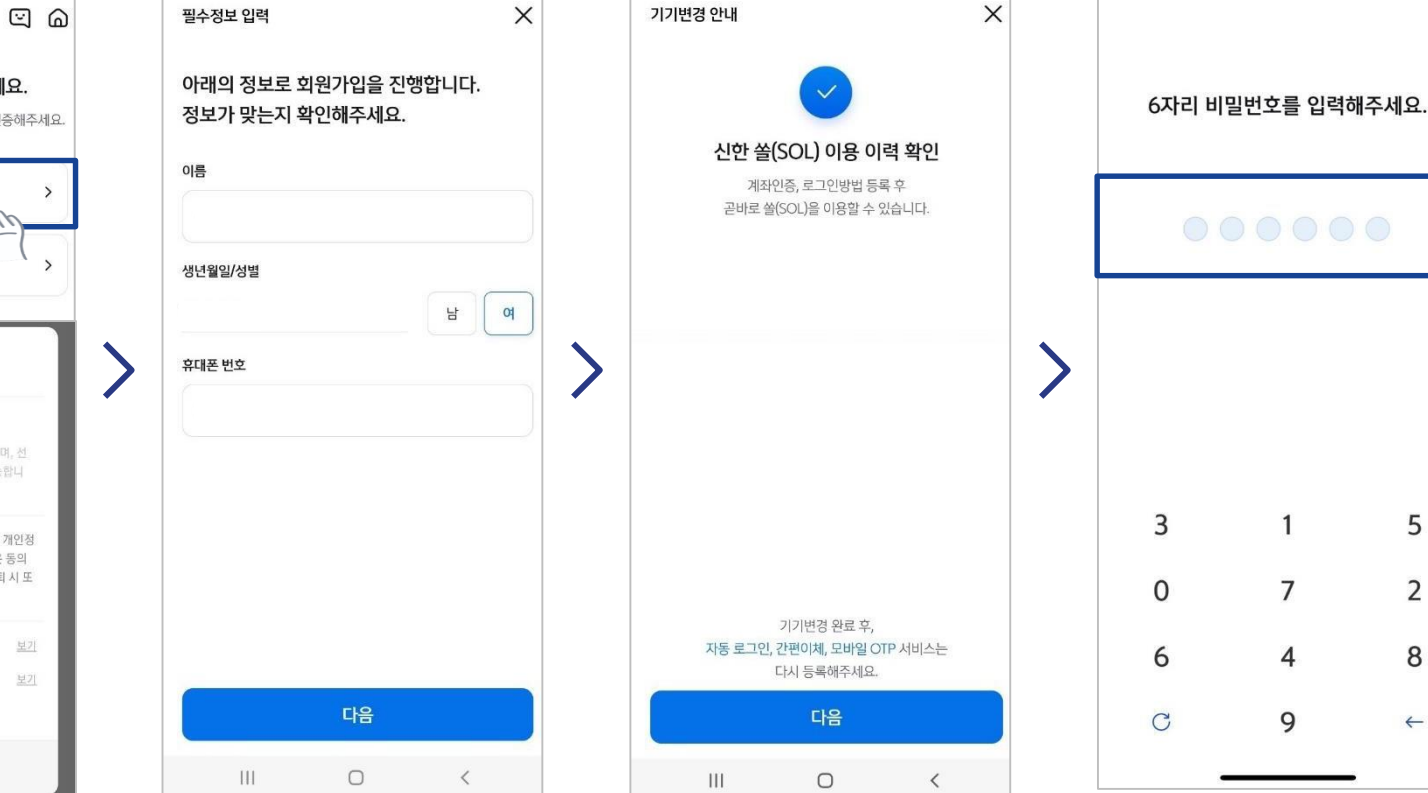

#### ① 카카오계정으로 가입하기

## 시작은 SOL 회원가입! 회원가입은 ① 카카오톡 계정 또는 ② 휴대폰 번호로 가능!

## 시작은 SOL 회원가입! 회원가입은 ① 카카오톡 계정 또는 <mark>② 휴대폰 번호</mark>로 가능!

#### ② 휴대폰번호로 가입하기

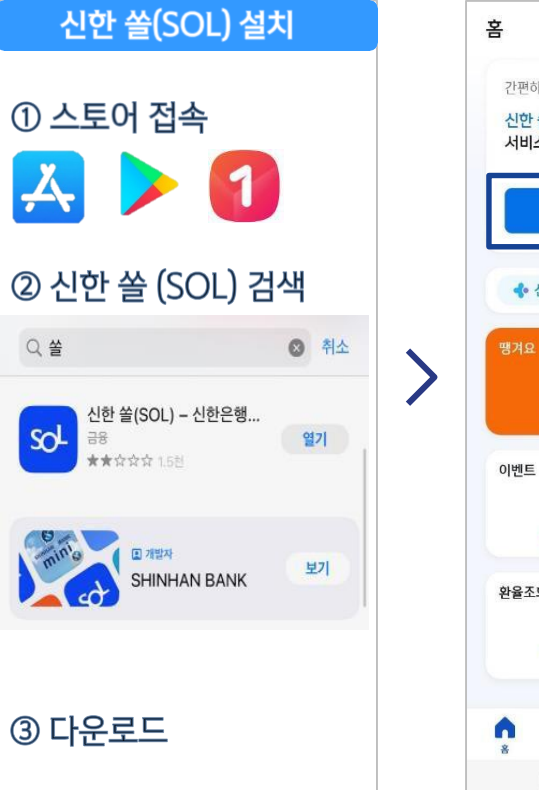

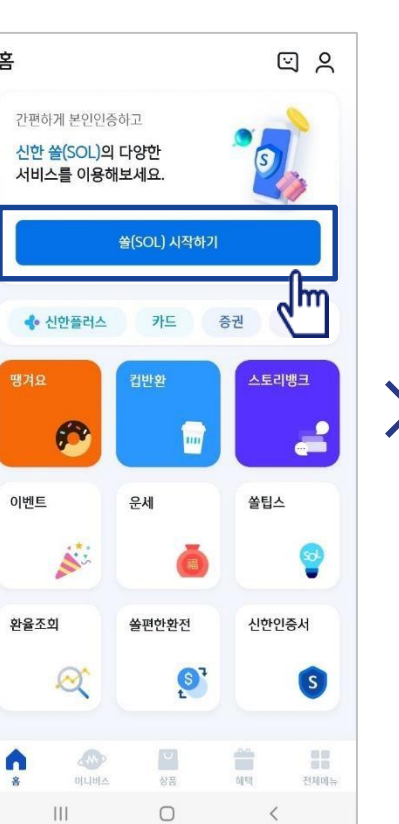

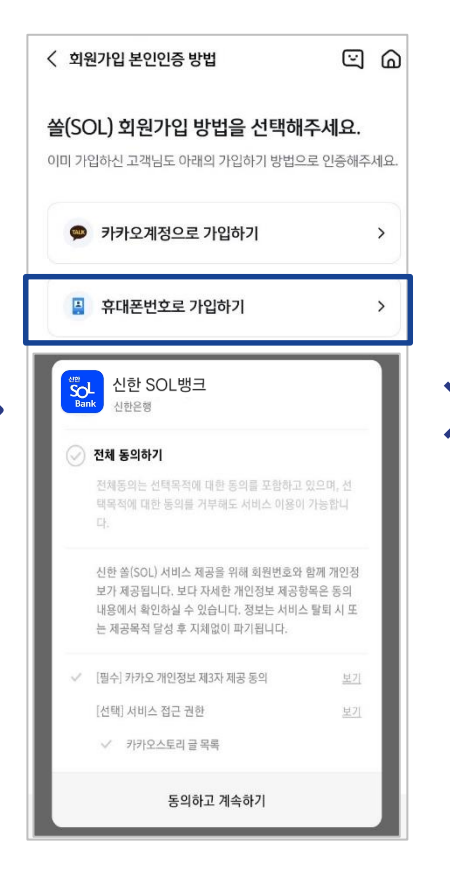

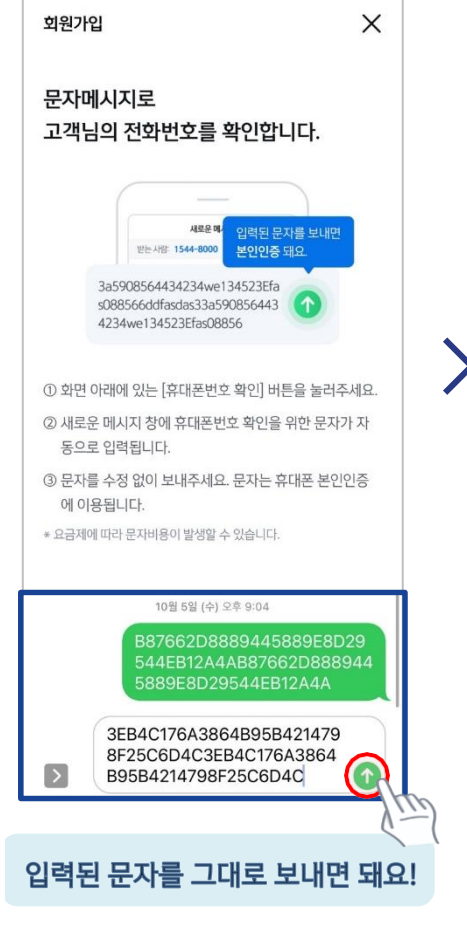

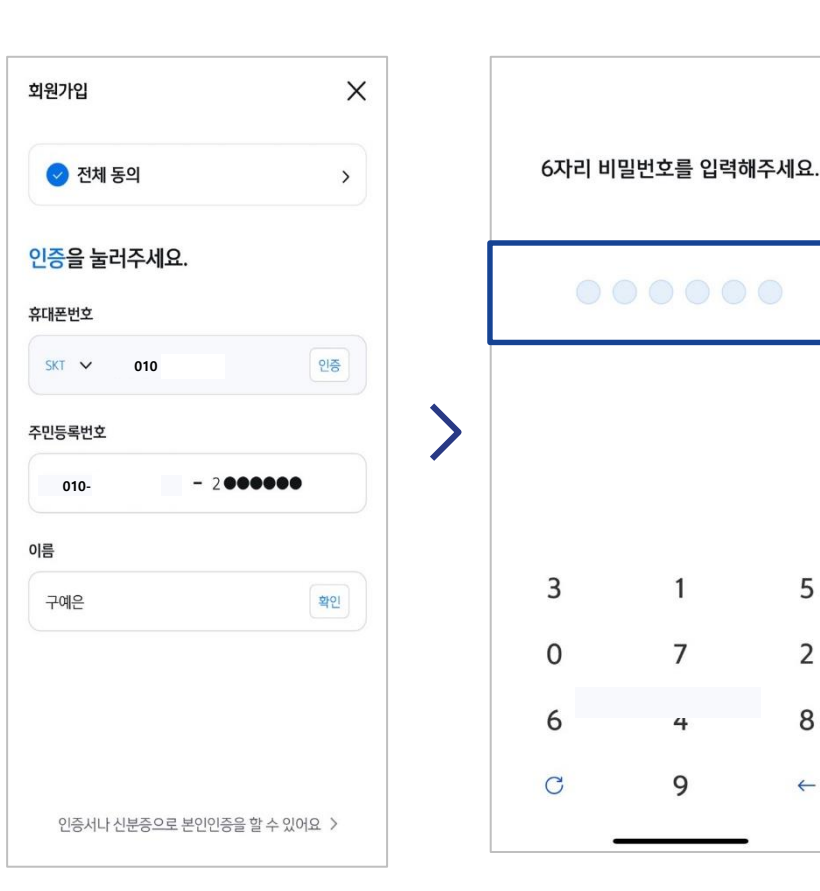

문자메세지로 고객님의 휴대폰 번호 확인이 불가능한 경우, 공동인증서나 비대면 영상통화 통해 회원가입이 가능해요.

×

5

2

8

 $\leftarrow$ 

## ☞ Part 2 ┃ 입출금 통장 <u>&</u> 학생증 체크카드 동시 신청하기

....

`٢

2

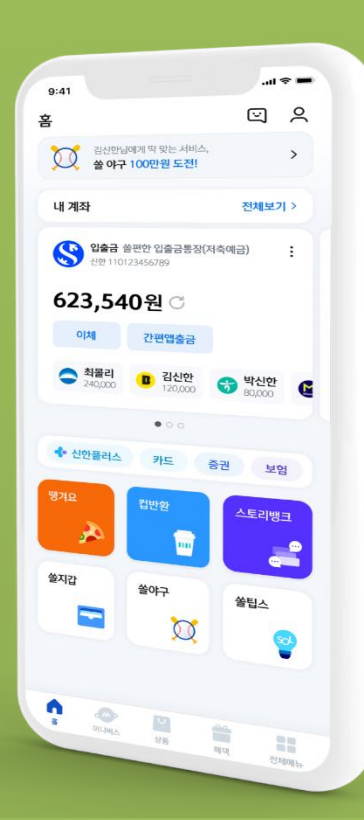

# 이건 계좌와 학생증을 동시에! 은행 계좌와 학생증을 간단하고, 빠르게!

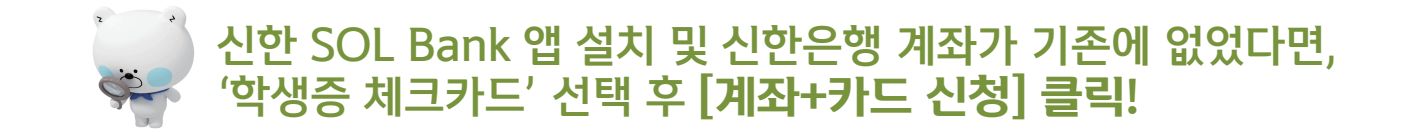

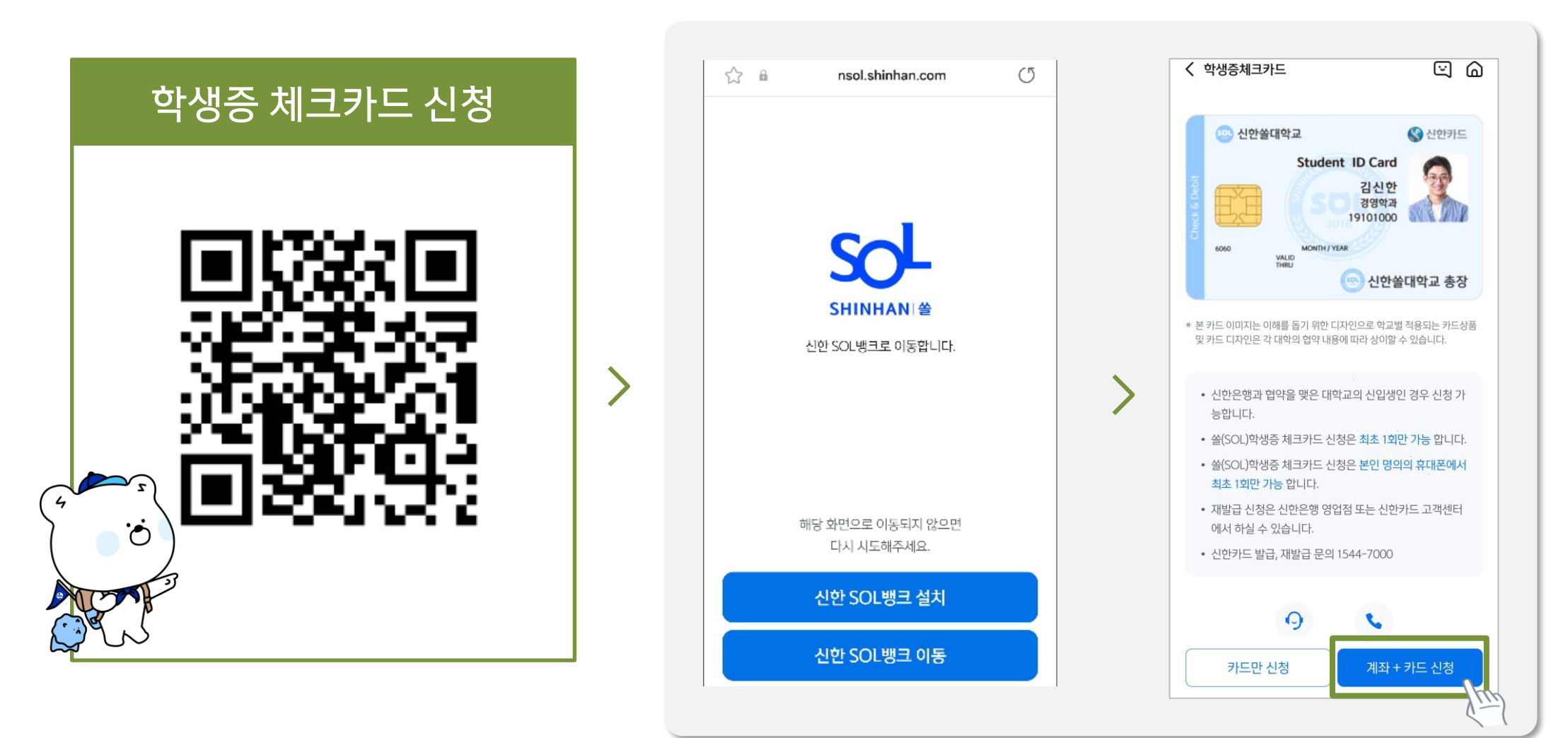

URL: https://nsol.shinhan.com/link.html?pr\_id=PR1201S0002F01&PR\_ID=PR1201S0002F01&prdtCS20=AMA97N

## 이건 계좌와 학생증을 동시에! 은행 계좌와 학생증을 간단하고, 빠르게!

입출금통장 & 학생증 체크카드 신청

#### ① SOL 메인화면 → 상품 → 카드 → 체크카드 ② SOL 전체메뉴 → 상품가입 → 카드 → 체크카드

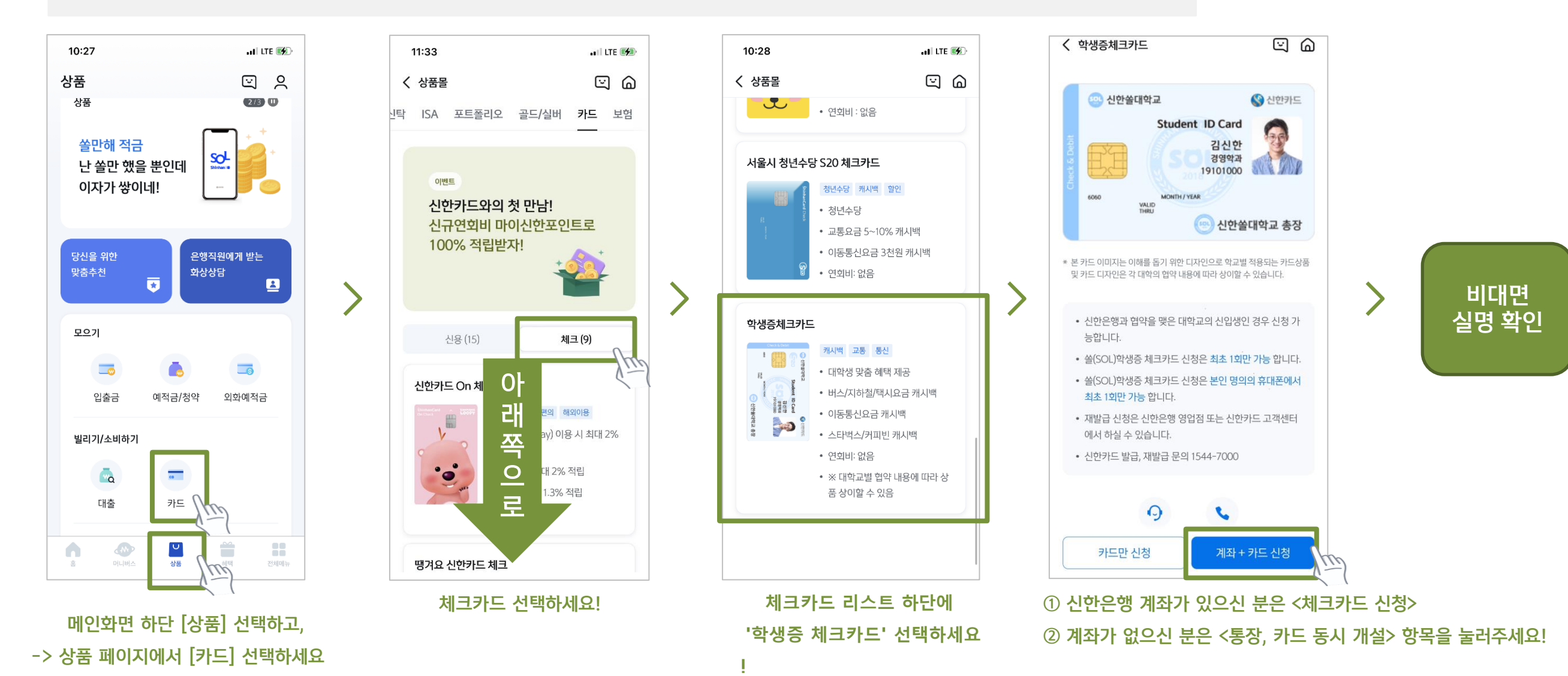

## 이건 계좌와 학생증을 동시에! 미리 준비해두었던 신분증을 꺼내주세요!

비대면 실명확인 절차

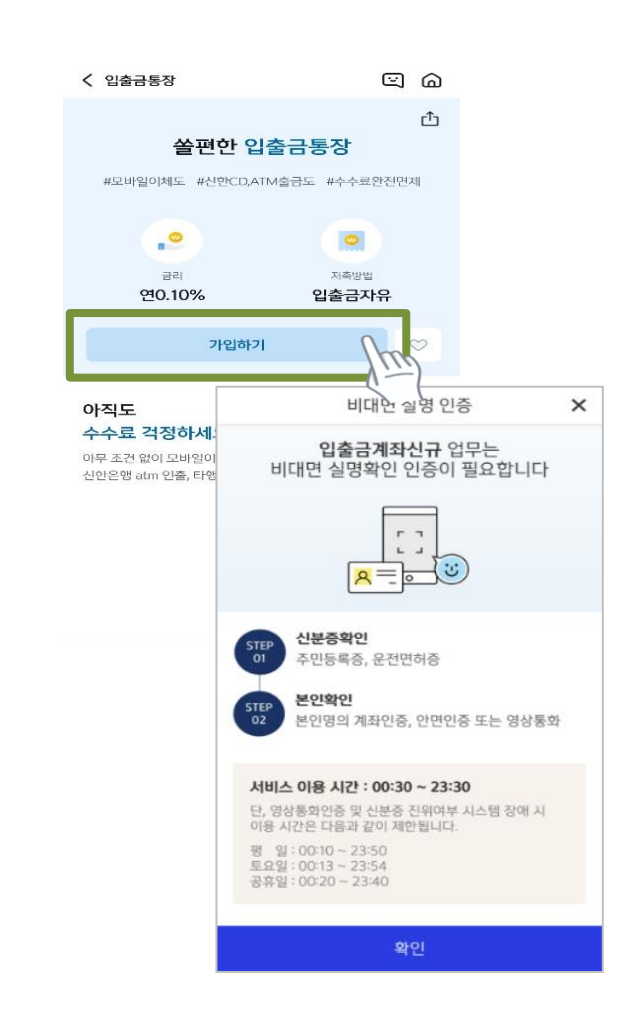

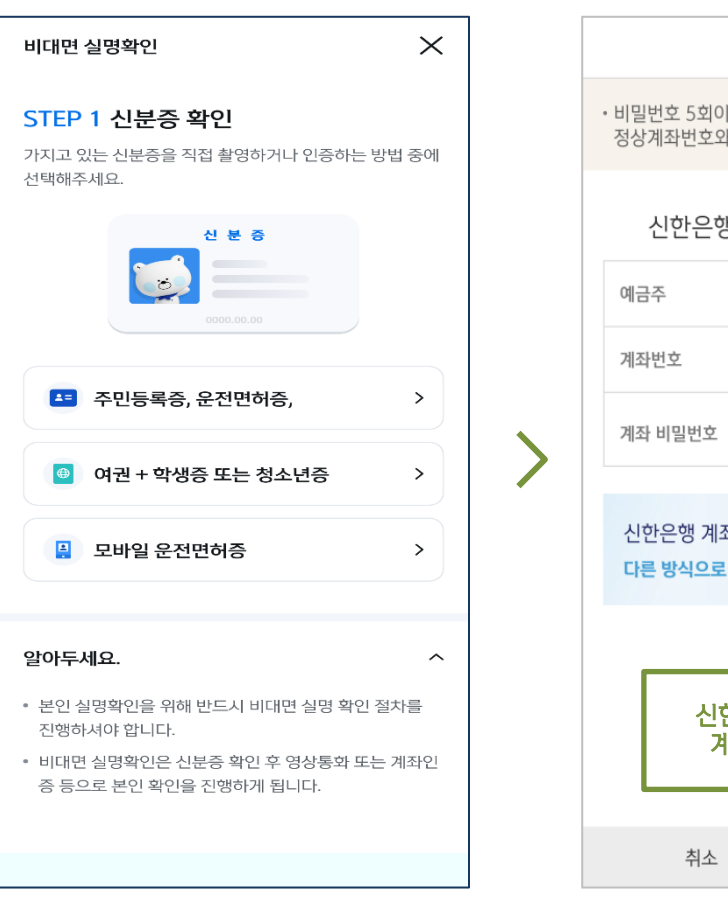

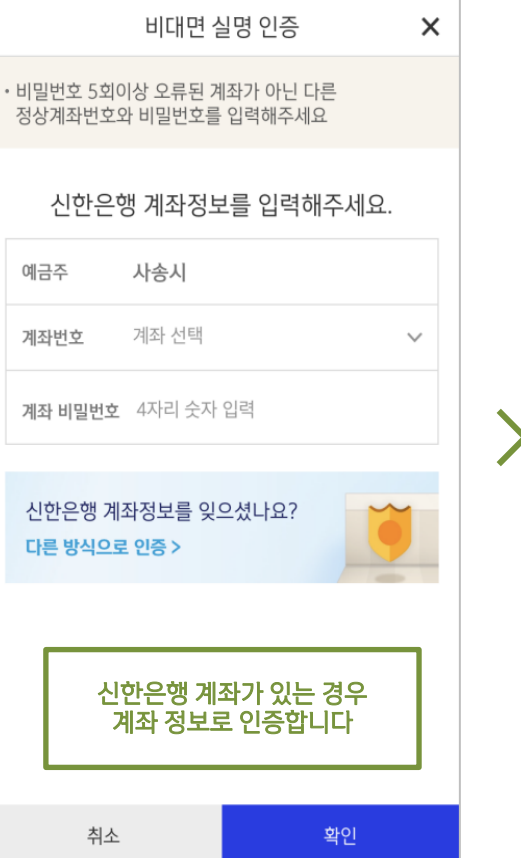

|          | 비대면 실명 인증                                                | ×              |
|----------|----------------------------------------------------------|----------------|
| 안면역<br>인 | 민증과 신한은행이 타 은행으로 1원<br>증방식 또는 상담원과의 영상통화<br>본인확인이 가능합니다. | l을 보내는<br>를 통해 |
| 본인확인     | 수단을 선택하세요.                                               |                |
| 안면인경     | KID                                                      | >              |
| 다른 은     | 행 계좌인증                                                   | >              |
|          |                                                          |                |

#### 상품별 약관을 읽어보시고 필수 항목은 꼭 동의 눌러주세요! 화면 하단의 다음 버튼 클릭

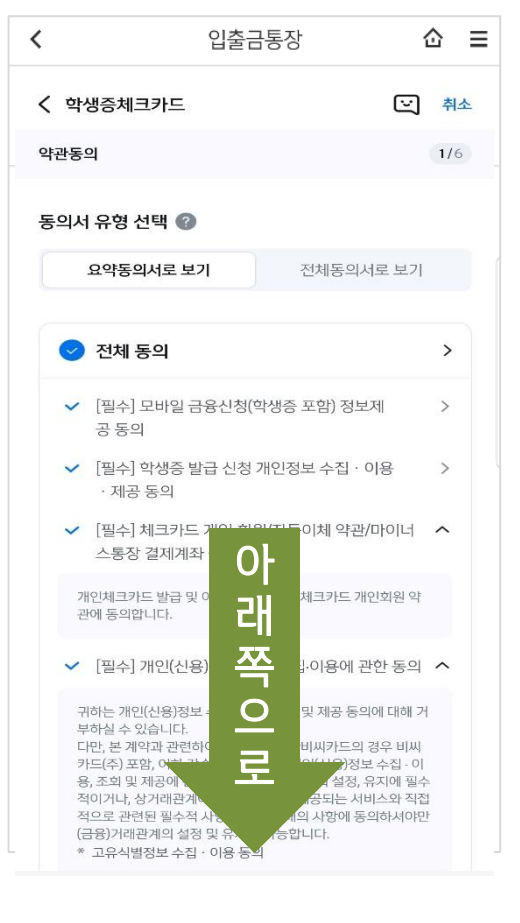

#### 고객 기본정보를 입력합니다. (고객정보)

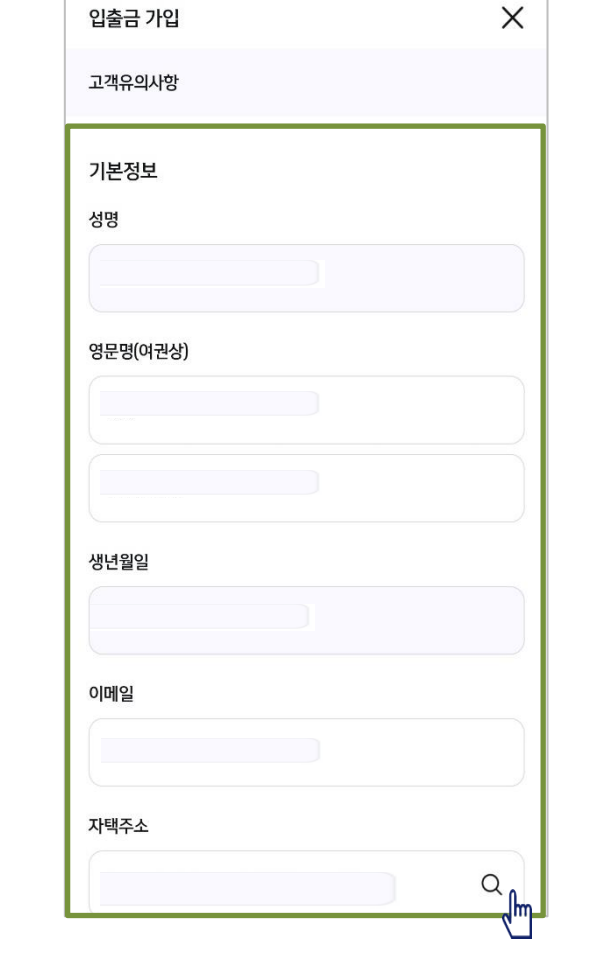

#### 학교 정보를 입력해주세요 (학적 정보)

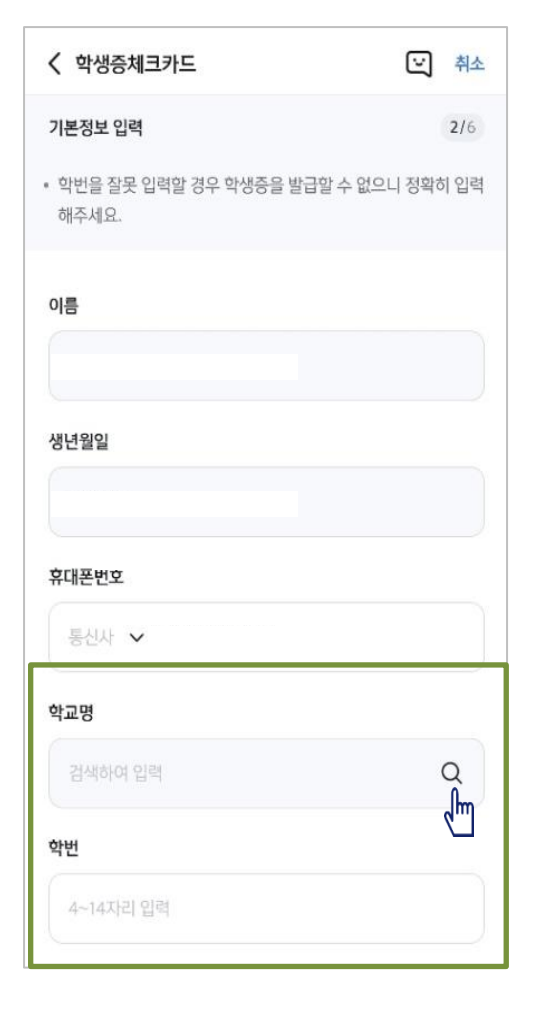

#### S20 체크카드 학생증 카드!

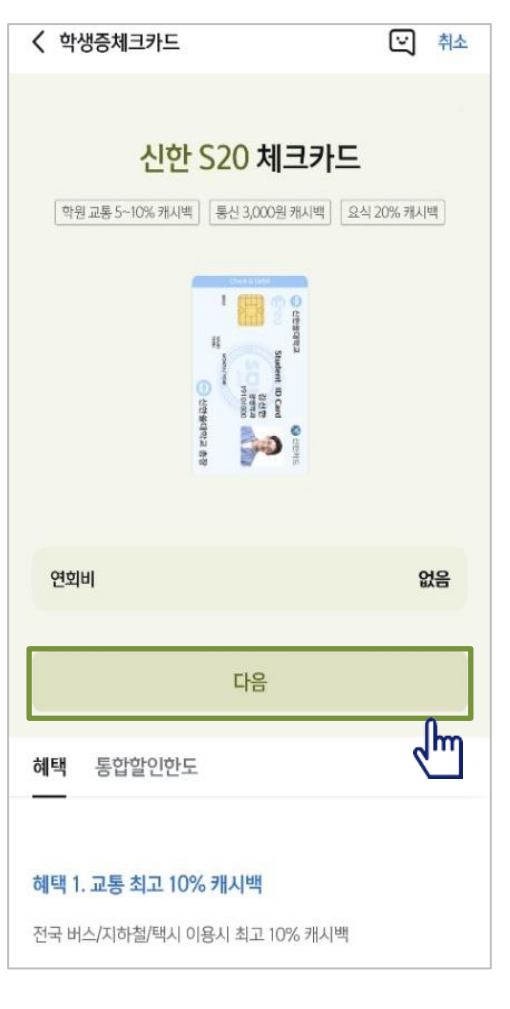

#### 입출금통장 & 학생증 체크카드 신청

## 이건 계좌와 학생증을 동시에! 약관은 맨 밑 부분까지 스크롤 해주셔야 해요~

#### 학생증카드 연결계좌의 정보를 입력해주세요 정보를 입력해주세요 (비밀번호 설정) 영문명은 '성'과 '이름'을 띄어 써주세요 [김 목원 = KIM 띄고 MOKWON]

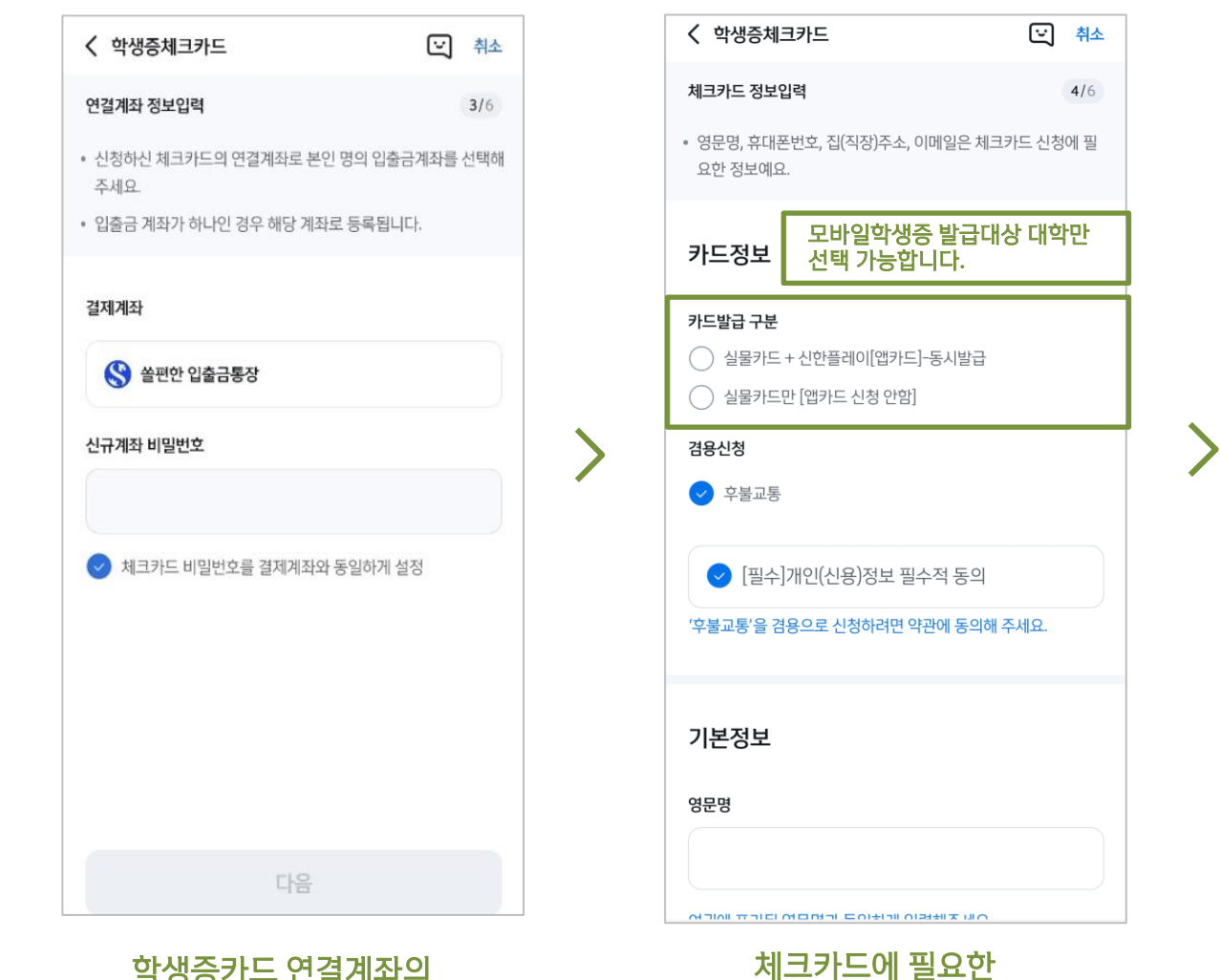

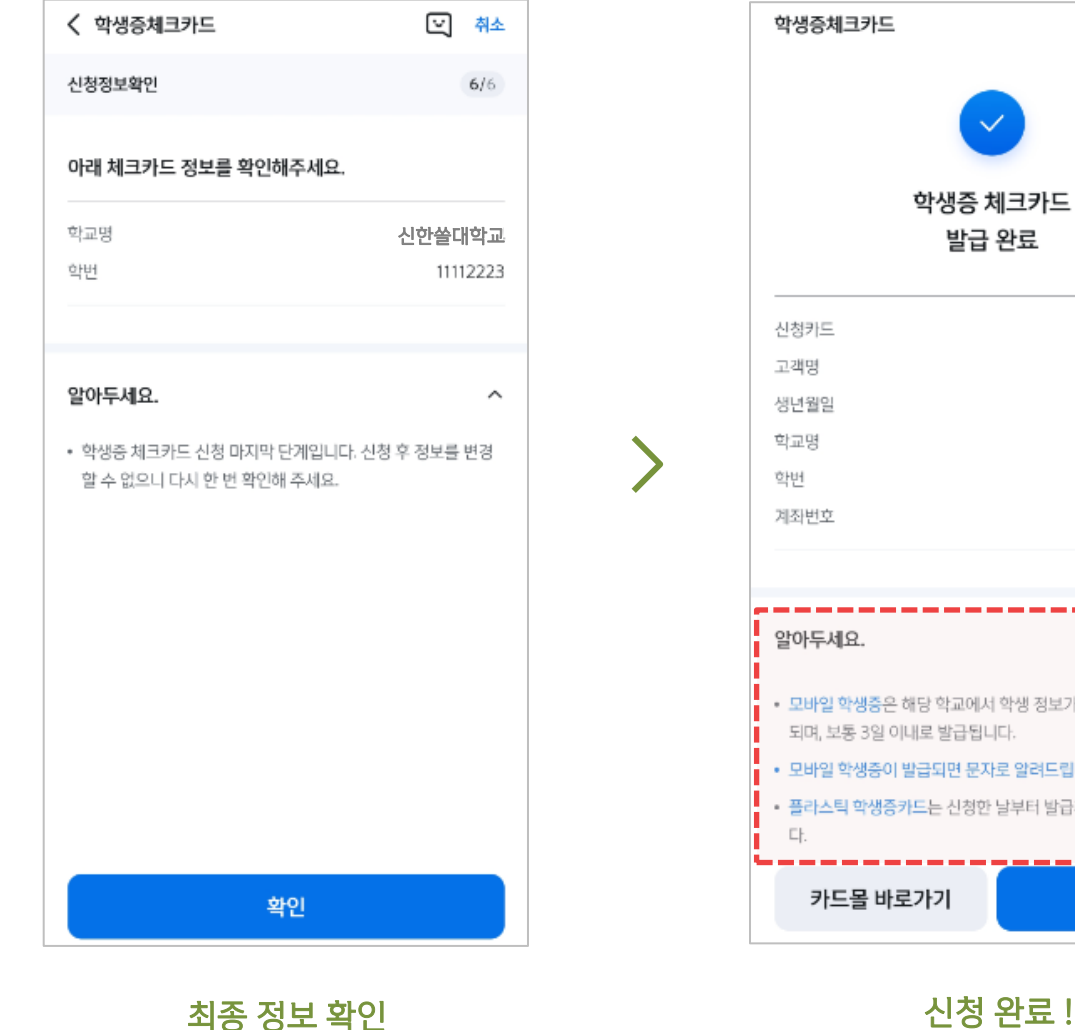

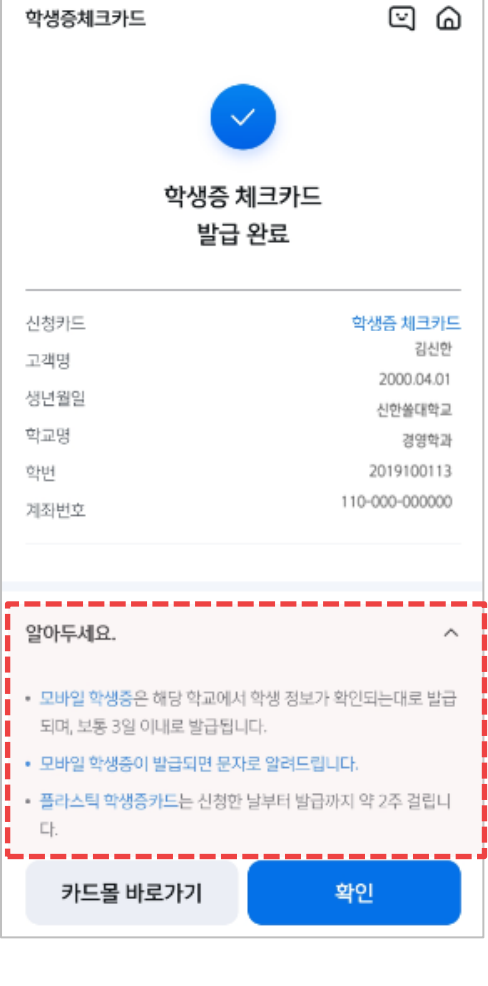

### 계좌와 학생증을 동시에! 약관은 맨 밑 부분까지 스크롤 해주셔야 해요~

입출금통장 & 학생증 체크카드 신청

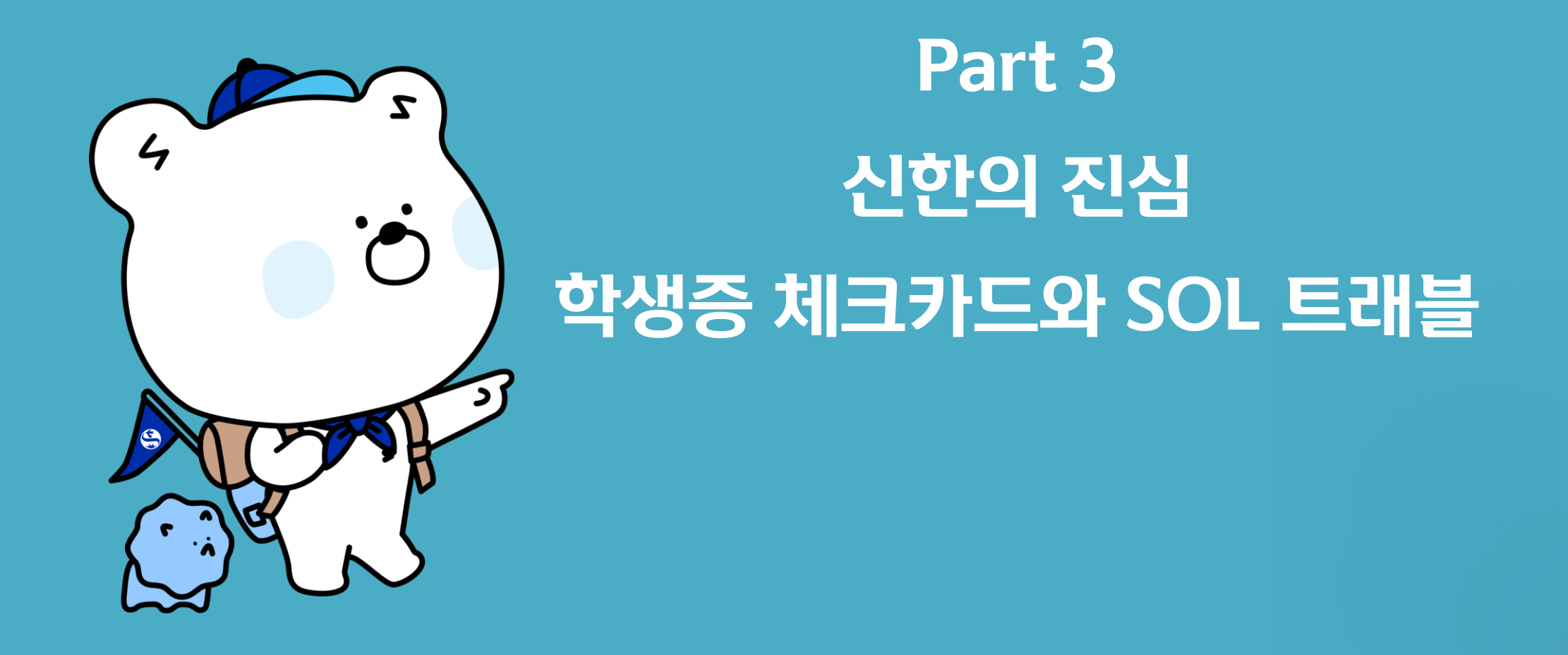

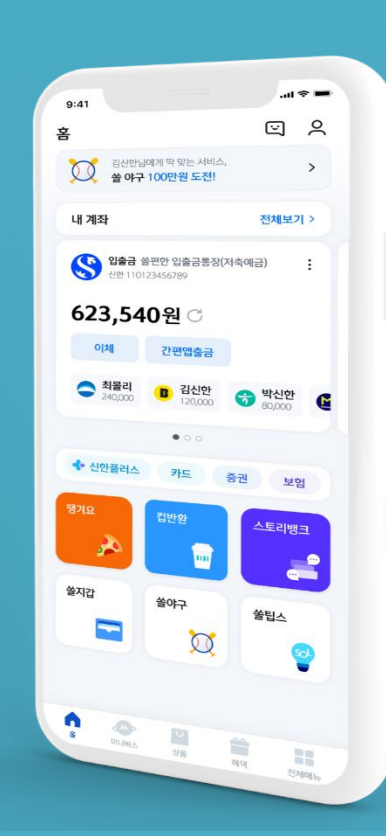

# O3 신한은 여러분과 함께 합니다 카페 + 영화 + 편의점 + 통신비 + 교통비 + 토익 = !

### S20 학생증 체크카드

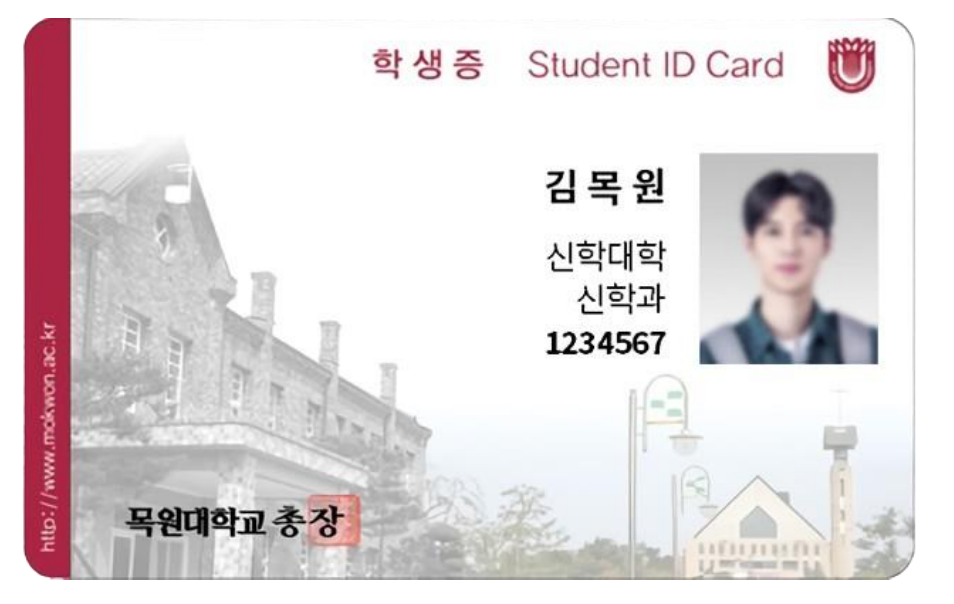

| 교통 | 전국 지하철/버스/택시 이용 시 10% 캐시백                                                         |
|----|-----------------------------------------------------------------------------------|
|    | • 후불교통카드만 서비스 제공                                                                  |
| ι  | ※ 후불교통 결제가 가능한 서울, 부산, 경기, 인천,<br>대전, 원주, 춘천, 강릉, 울산 등                            |
| 토익 | TOEIC 응시료 2천원 캐시백                                                                 |
| ₿c | <ul> <li>월 1회, 연 6회, 건당 최대 2천원 캐시백</li> <li>승인금액 건 당 3만원 이상인 경우 캐시백 적용</li> </ul> |
|    | • 응인금액 건 등 3만원 이상인 경우 개시역                                                         |

| -1  | 771 |
|-----|-----|
| 7   | ш   |
| -   | _   |
|     |     |
| 100 |     |
| 5   |     |

영화

## 커피전문점(스타벅스/커피빈) 20% 캐시백

- 1일 1회, 월 3회 제공, 월 최대 3천원 캐시백 적용
- 승인금액 건 당 1만원 이하까지 캐시백 적용 (최대 2,000원 캐시백)

### 온라인 영화 최대 2천원 승인할인

 CGV, 메가박스 온라인 예매 시 본인 및 동반 각 1천원 할인 GS25 이용 시 2~7% 캐시백 • 승인금액 건 당 2만원까지 캐시백 적용 (건 당 최대 1,400원 캐시백)

편의점

24h

통신

.

### 이동통신요금 자동 이체 시 2~3천원 캐시백

 이동통신요금을 신한 S20 체크카드로 자동이체 시 비교통카드 월 3천원, 교통카드 월 2천원 각각 캐시백 제공

### ④ 짱구와 도라에몽..놓칠 수 없는 귀여움

- 식사부터 샤워까지, 공항 라운지에서 여유롭게 쉬다가세요~
- ③ 전 세계 1200개 「더 라운지」 공항라운지 무료
- 미리 번거롭게 환전할 필요없이, 해외에서 뽑아 쓰자
- ② 해외 ATM 이용 수수료 면제
- 해외에서 결제할 때 최대한 저렴하게, 환율 우대 100%
- ① 현지 통화 결제 및 환전수수료 무료 (해외 30개국)

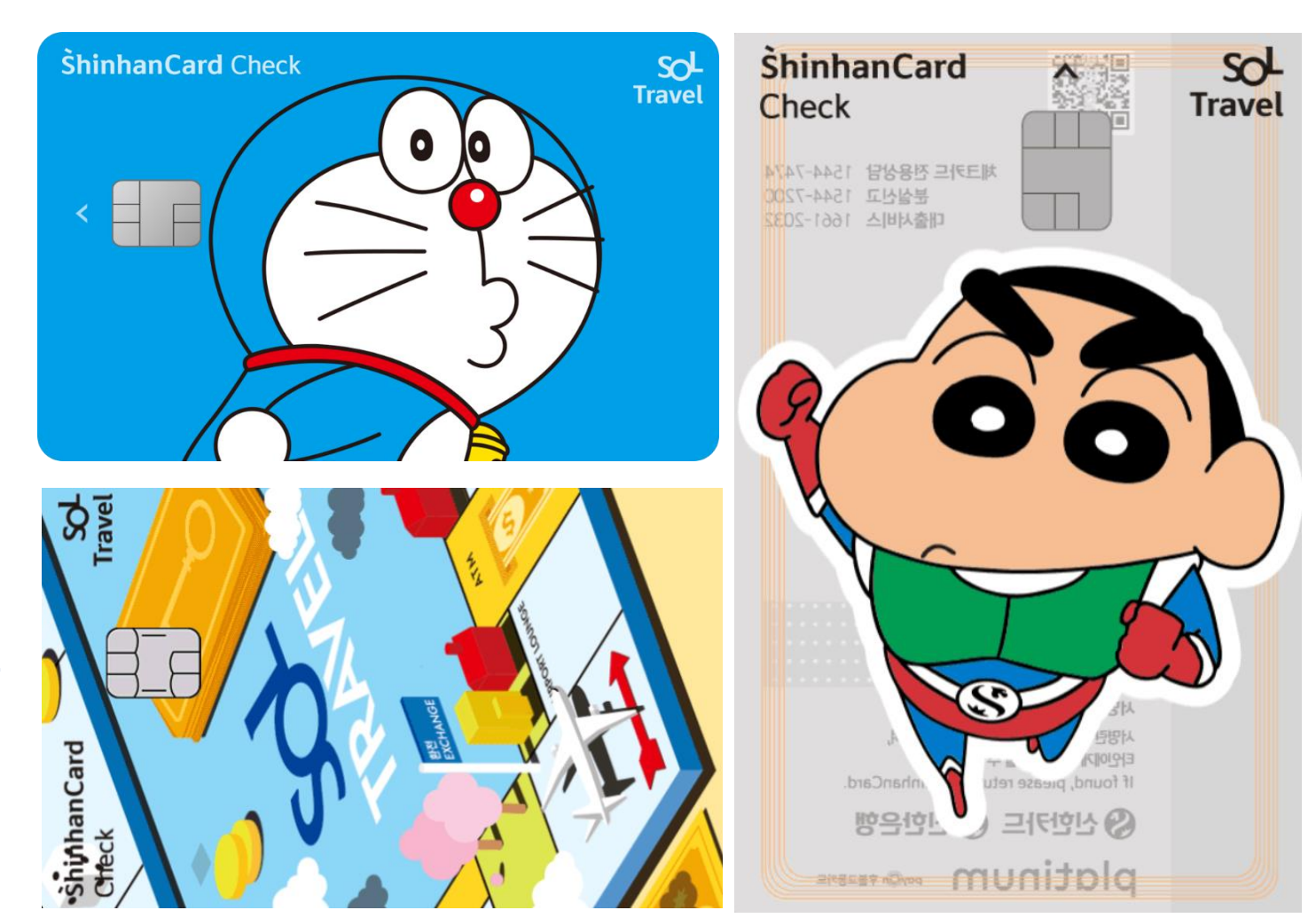

### SOL 트래블 체크카드

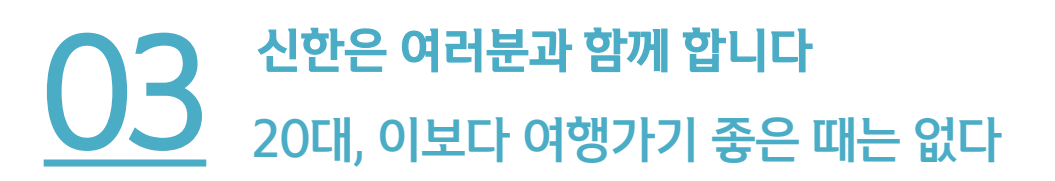

| 추천인 코드       |   |
|--------------|---|
| 정●우(●●●●919) | Q |

① 카드관리 영업점 「도안」
 ② 추천인 코드 '도안' 「정현우」 (~919)

체크카드 발급 마지막 화면에서,

SOL 트래블 카드 발급 절차

#### 카드관리 영업점

도안

| 집 | $\sim$ |
|---|--------|
|   |        |

## SOL 트래블 외화예금 ➡ SOL 트래블 카드 체크카드 발급

## 체크카드 정보입력

카드 받을 곳

**3/**3

## 신한은 여러분과 함께 합니다 일주일 동안 10만명이 선택한 카드 - SOL 트래블

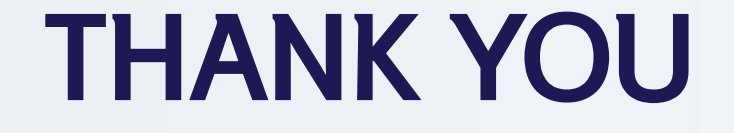

## 신한은행 도안지점에서 뵙겠습니다!

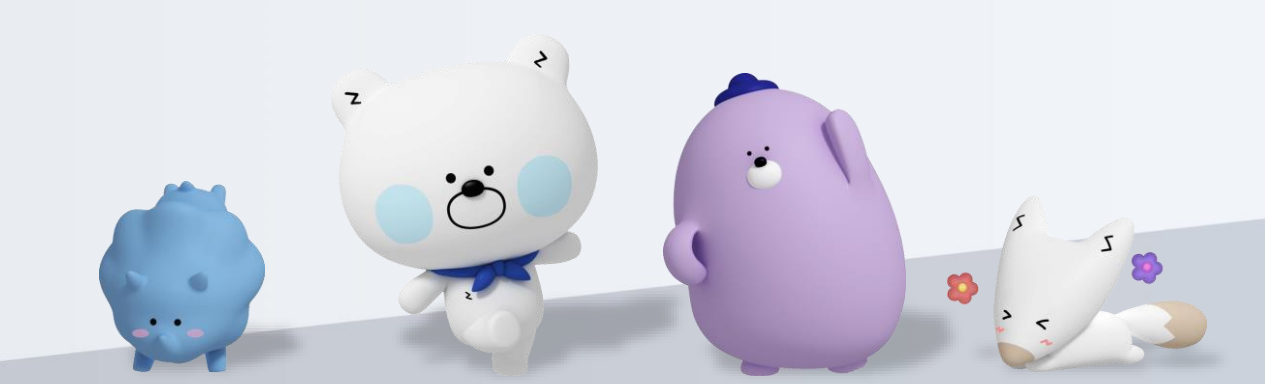